# AWA5812 型测量放大器 使用说明书

## 使用注意事项

(1) 第一次使用仪器前,请仔细阅读本说明书。

(2) 开机前请确保供电电压在正常工作范围内。

(3) 根据面板标示正确连接信号线并确认输入方式,使用过程中禁止对输入信号线热插拔。

(4)极化电压根据需要进行设置,使用预极化传声器时请把极化电压设置为0V,以免损坏传声器。

(5)当输入信号超过仪器当前量程的测量上限时,仪器过载指示灯会点亮,同时显示屏提示"过载"。此时应在显示屏上设置高量程,以免引起测量误差。若高量程仍过载,表明输入信号过大,应减小输入信号幅度,避免损坏仪器。

(6)当输入信号低于仪器当前量程的测量下限时,仪器显示屏提示"欠程"。此时应在显示屏上 设置低量程,以免引起测量误差。

(7)使用前请检查电池电量是否充足,为保证测量的准确性请勿在电量过低时测试。

## 更改记录及版本说明

| 版本     | 输出时间       | 说明 |
|--------|------------|----|
| V1.0.0 | 2020-09-17 | 新建 |
|        |            |    |
|        |            |    |
|        |            |    |
|        |            |    |
|        |            |    |
|        |            |    |

|                     | 目 | 录 |   |
|---------------------|---|---|---|
| 1 概述                |   |   | 1 |
| 2 性能指标              |   |   | 1 |
| 3 结构特征              |   |   | 2 |
| 3.1 概述              |   |   | 2 |
| 3.2 输入              |   |   |   |
| 3.2.1 LEMO 输入(前置输入) |   |   |   |
| 3.2.2 BNC 输入        |   |   |   |

| 3.2.1 LEMO 输入(前置输入)3     |
|--------------------------|
| 3.2.2 BNC 输入             |
| 3.3 输出                   |
| 3.3.1 交流输出               |
| 3.3.2 直流输出               |
| 3.3.3 RS232 接口引脚定义       |
| 3.3.4 网口输出               |
| 3.4 设置                   |
| 4 使用方法                   |
| 4.1 交流电压测量               |
| 4.1.1 单通道电压测量5           |
| 4.1.2 双通道电压测量            |
| 4.2 SPL(声压级)测量7          |
| 4.2.1 单通道 SPL 测量7        |
| 4.2.2 双通道 SPL 测量         |
| 4.3 FFT 分析10             |
| 4.3.1 参数设置10             |
| 4.3.2 测量读数10             |
| 4.3.3 窗函数设置11            |
| 4.3.4 FFT 线数设置11         |
| 4.3.5 FFT 上下限频率设置11      |
| 4.3.6 谐波失真测量11           |
| 4.4 1/1 OCT 分析11         |
| 4.4.1 单通道 1/1 OCT 图形界面11 |
| 4.4.2 双通道 1/1 OCT 图形界面12 |
| 4.4.3 1/1 OCT 列表界面13     |
| 4.5 1/3 OCT 分析14         |
| 4.5.1 单通道 1/3 OCT 图形界面14 |
| 4.5.2 双通道 1/3 OCT 图形界面15 |
| 4.5.3 1/3 OCT 列表界面16     |
| 5 仪器故障分析16               |
| 附录 A 传声器的选用17            |
| 附录 B 前置放大器的选用            |

## AWA5812 型测量放大器

#### 1 概述

AWA5812 型测量放大器是采用数字信号处理技术研发的实验室声学测量仪器,具有多功能、双通道输入、动态范围大、精度高、稳定性好、操作简单等优点。可以对电信号、声信号等进行测量,可以同时测量两个通道的交流电压、计权声压级等多项指标,还具有 FFT 分析、1/1 倍频程分析和 1/3 倍频程分析等功能。集交流数字电压表、精密声级计、FFT 分析分析仪、倍频程和 1/3 倍频程分析仪等多种仪器的功能于一体。仪器配备 5 寸彩色触摸显示屏,用户可通过触摸屏对仪器进行操作,使用既简单又方便。屏幕分辨率800×480,可实时显示多种测量结果。主要应用于工业企业、职业卫生、科研教学、实验室等领域。

该仪器首先是个宽频率范围、宽动态范围、低失真、高放大倍数的测量放大器,可以作为双路五位数 字交流电压表,测量交流电压有效值和电压电平(dBV,以1V为参考0dB),测量频率范围5Hz~80kHz, 覆盖了整个声频电压测量范围及部分超声测量范围。测量电压范围70μVrms~50Vrms(-83dBV~+34 dBV)。输出交流信号可以连接至频率计和失真度测量仪,以测量频率和失真度。

该仪器配合精密级电容传声器和前置放大器组成1级声级计,性能符合 GB/T 3785.1/IEC 61672-1 声级 计国家标准和国际标准。可以同时测量单通道或2通道A、C和Z计权声级,时间计权F、S可选,还可选 用8s时间常数。显示声级分辨率0.01 dB,比一般声级计高一个数量级,不必再使用外接数字电压表来提 高分辨率。

内置倍频程和 1/3 倍频程滤波器以及 FFT 分析功能,可对电信号和声信号进行频谱分析。倍频程和 1/3 倍频程滤波器采用以 10 为底的数字滤波器设计,性能符合 GB/T 3241/IEC 61260-1 标准对 1 级滤波器的要求,可图形直观同时显示各个频带的声压级值,或者列表同时显示各个频带的声压级值以便于读数。

该仪器还提供网口输出和串口通讯接口,可与计算机连接并由计算机控制实现测量选择和数据传输, 达到自动测量的目的。

#### 2 性能指标

- (1) 通道数:2通道
- (2) 信号输入:输入保护: 0.8 Vrms(0.5 V 量程), 50 Vrms(50 V 量程);
  - 1) 直接输入(BNC 插座),输入阻抗: >400kΩ(1 kHz);
  - 2) 前置输入(LEMO7芯插座);
  - 3) ICP 前置输入(BNC 插座): 恒流源供电: 30 V、4 mA(±1 mA)。
- (3) 频率范围: 5 Hz ~ 80 kHz, ±0.2 dB
- (4) 测量范围:

|             | 插索计权            | 量程                                    |                                       | 允差       |
|-------------|-----------------|---------------------------------------|---------------------------------------|----------|
|             | <u></u> 例 平 日 仅 | 0.5 V                                 | 50 V                                  |          |
| 电压测量范围      |                 | 70 $\mu V~\sim~0.5~V$                 | $3 \text{ mV} \sim 50 \text{ V}$      | ±2 %     |
| 声压测量范围      | А               | $20~\mathrm{dB}~\sim~114~\mathrm{dB}$ | $60~\mathrm{dB}~\sim~154~\mathrm{dB}$ | ±0.2 dB  |
| (传声器标称灵敏度   | С               | $26~\mathrm{dB}~\sim~114~\mathrm{dB}$ | $66dB~\sim~154dB$                     | (不含传声器和前 |
| 为 50 mV/Pa) | Z               | $30~\mathrm{dB}~\sim~114~\mathrm{dB}$ | $70~\mathrm{dB}~\sim~154~\mathrm{dB}$ | 置放大器)    |

(5) 本底噪声

| 频率计权 | 量利    | Ŧ      |
|------|-------|--------|
|      | 0.5 V | 50 V   |
| А    | 2 μV  | 250 µV |
| С    | 3 µV  | 250 µV |
| Z    | 7 μV  | 700 μV |

注: 以上数据为采用内部电池供电时电压输入直接短路的测试结果,如采用外部交流供电,本底噪声可能会增加。

(6) 频率计权: A、C、Z; 符合 GB/T 3785.1-2010 1 级 / IEC 61672-1:2013 Class 1;

(8)时间计权: F、S、8s; F、S符合GB/T 3785.1-20101级 / IEC 61672-1:2013 Class 1;

(9) 采样频率: 电压测量、SPL 测量及 FFT 分析为 192 kHz, 1/1 OCT 和 1/3 OCT 分析为 48 kHz;

(10) FFT 分析: 线数 1024 线、2048 线、4096 线、8192 线可选; 窗函数矩形窗、汉宁窗、平顶窗、布莱 克曼窗可选;

(11) 滤波器:以 10 为底的数字滤波器;性能符合 GB/T 3241-2010 1 级 / IEC 61260-1:2014 Class 1;滤波器中心频率:

| 1/1 OCT 中心频率            | 1/3 OCT 中心频率                                                                               |  |  |  |
|-------------------------|--------------------------------------------------------------------------------------------|--|--|--|
| 16 Hz, 31.5 Hz, 63 Hz,  | 5 Hz, 6.3 Hz, 8 Hz, 10 Hz, 12.5 Hz, 16 Hz, 20 Hz, 25 Hz, 31.5 Hz,                          |  |  |  |
| 125 Hz, 250 Hz, 500 Hz, | 40 Hz, 50 Hz, <b>63 Hz</b> , 80 Hz, 100 Hz, <b>125</b> Hz, 160 Hz, 200 Hz, <b>250 Hz</b> , |  |  |  |
| 1 kHz、2 kHz、4 kHz、8     | 315 Hz, 400 Hz, <b>500 Hz</b> , 630 Hz, 800 Hz, <b>1 kHz</b> , 1.25 kHz, 1.6 kHz, <b>2</b> |  |  |  |
| kHz $\sqrt{16}$ kHz;    | <b>kHz</b> 、2.5 kHz、3.15 kHz、 <b>4 kHz</b> 、5 kHz、6.3 kHz、 <b>8 kHz</b> 、10 kHz、12.5 kHz、  |  |  |  |
|                         | <b>16 kHz</b> 、 20 kHz;                                                                    |  |  |  |

(11)显示屏:5寸电容触摸屏,分辨率800×480;

(12) 信号输出: 交流输出(BNC 插座), 直流输出(BNC 插座), RS-232C(DB9M 插座);

(13) 电源:内部聚合物锂电池模组,充满电可以持续使用 8 小时;

外部充电器: 输入电压 100 V ~ 240 V, 50 Hz ~ 60 Hz; 功耗: 小于 10 W

(14) 工作温度:0℃~40℃

(15) 相对湿度: 20% ~ 90%

(16) 外形尺寸 (mm): 240×94×244

#### 3 结构特征

#### 3.1 概述

仪器由一台机箱组成,前面板放置电源开关、电源指示灯、显示屏、2个通道的 LEMO 插座(前置输入)、BNC 插座(直接输入和 ICP 输入)和过载指示灯。

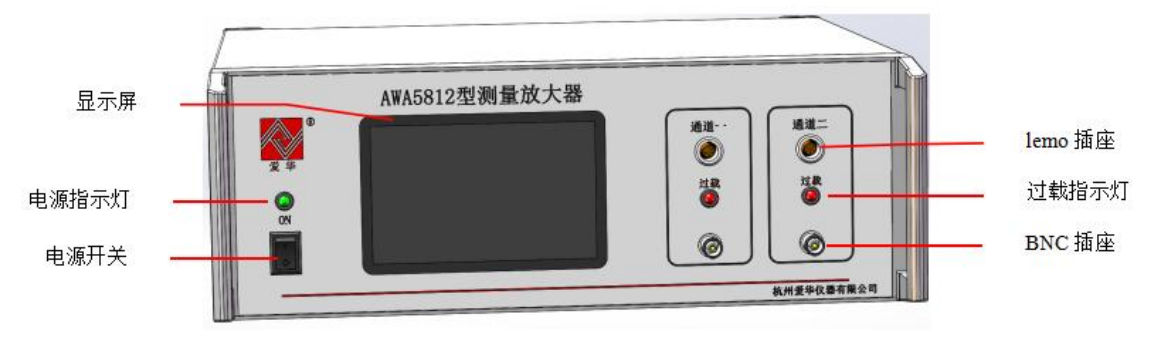

图 3.1 仪器正面

仪器背面分别放置 2 个通道的交流输出、直流输出插座(BNC)、RS232 插座、RJ45 插座和 12V 充电 电源插座。

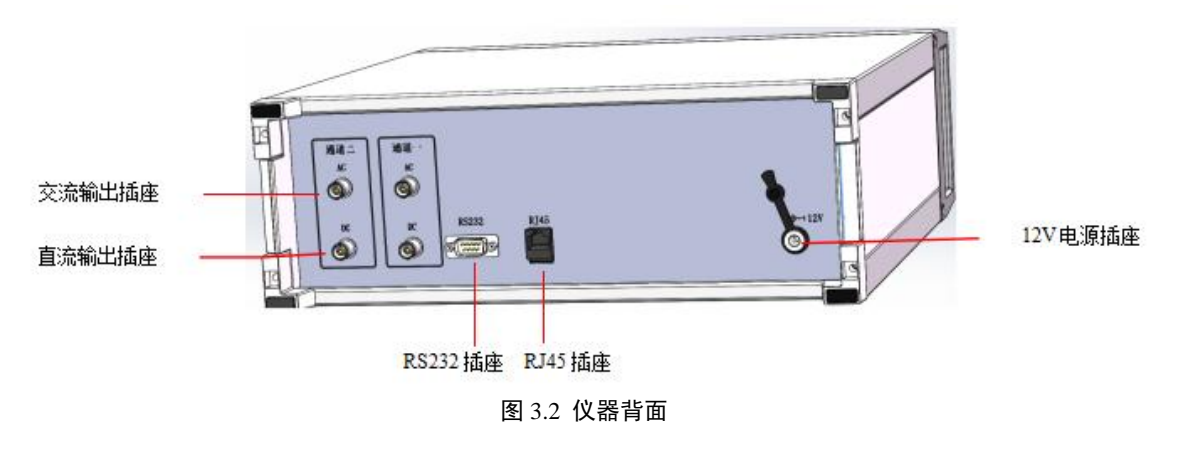

#### 3.2 输入

#### 3.2.1 LEMO 输入(前置输入)

前面板上的两个 LEMO 插座输入是 2 路前置输入,用于连接至带 LEMO 插头的传声器前置放大器,其引脚功能如下:

- 1. 电源+
- 2. 空
- 3. 信号输入
- 4. 极化电压
- 5. 地
- 6. 空
- 7. 电源-

#### 3.2.2 BNC 输入

前面板上的两个 BNC 输入有两种功能:

(1)直接输入:可以将电信号直接输入到测量放大器,输入阻抗约为400kΩ,测量放大器可以作为2路交流电压表使用;

(2) ICP 输入:即恒流源输入,用于连接 2 路 ICP 恒流源传声器前置放大器,工作电流 4 mA ±1 mA,电压 30 V, ICP 方式的优点是可以连接较长的电缆线。

#### 3.3 输出

#### 3.3.1 交流输出

后面板上的两个 AC BNC 插座是交流输出插座,分别输出通道 1 和通道 2 的交流信号,主要参数为:

- (1) 输出阻抗: <200 Ω(1 kHz)
- (2) 输出电压放大倍数:

| 量程       | 0.5 V      | 50 V           |
|----------|------------|----------------|
| 放大倍数(增益) | 10 (20 dB) | 0.125 (-18 dB) |

(3) 最大输出电压: 5 V

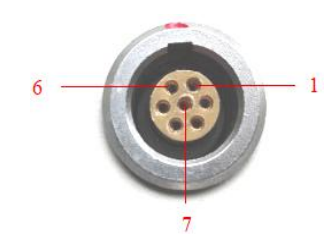

(4) 总失真:

| 频率(Hz) | 10      | 1000   | 20000   | 80000   |
|--------|---------|--------|---------|---------|
| 总失真    | < 0.3 % | < 0.1% | < 0.3 % | < 0.3 % |

#### 3.3.2 直流输出

后面板上的两个 DC BNC 插座是直流输出插座, 分别输出通道 1 和通道 2 的直流信号, 主要参数为:

(1) 输出阻抗: 11 kΩ ±2 kΩ

(2) 最大输出电压: 3V

(3) 输出比例: 与声压级成正比, 可按下式计算直流输出电压:

 $V_{DC} = 20 \times SPL (dB)$  (mV)

其中: V<sub>DC</sub> 为直流输出电压, SPL 为仪器上显示出的声压级(dB)。

#### 3.3.3 RS232 接口引脚定义

后面板上的 DB9 插座是 RS232 接口输出,可连接到计算机下发指令,设置仪器的测量参数。

| 1.空                  | $1  \bigcirc$   |
|----------------------|-----------------|
| 2.RXD                | 6               |
| 3.TXD                | 2 0             |
| 4.空                  | 7               |
| 5.地                  | $\frac{3}{8}$ 0 |
| 6.空                  | 4 0             |
| 7.空                  | 9               |
| 8.保留(必须悬空)           | 5 0             |
| 9.保留(必须悬空)           | DBO             |
| 波特率: 115200, 8, n, 1 |                 |
|                      |                 |

| 指令名称  | 功能            |
|-------|---------------|
| AWA1  | 读出当前 1 s 声压级  |
| AWAB  | 主动上传 1 s 声压级开 |
| AWAb  | 主动上传 1 s 声压级关 |
| AWAR0 | 量程设到 0.5 V    |
| AWAR1 | 量程设到 50 V     |
| AWAF0 | 频率计权设到A计权     |
| AWAF1 | 频率计权设到C计权     |
| AWAF2 | 频率计权设到Z计权     |
| AWAT0 | 时间计权设到 F      |
| AWAT1 | 时间计权设到 S      |
| AWAT2 | 时间计权设到 8 s    |

注: 以上功能, 只对当前通道有效。

#### 3.3.4 网口输出

后面板上的 RJ45 插座是网口输出,用于将测量放大器连接到计算机进一步处理。网口输出为预留功能, 采用 UDP 协议。

(1) IP 地址: 192.168.9.9

(2) 端口号: 1300

| 指令名称                | 功能                  |
|---------------------|---------------------|
| 0xaa 0xf1 0x09 0xcc | 读出通道1的F计权下的A、C、Z计权值 |

(3)返回数据格式: <Data>111.0,111.0,111.0,0,0</Data>

#### 其中, 帧头: <Data>

帧尾: </Data>

#### 3.4 设置

"测量模式"切换按键:点击此按键可在"电压测量"、"SPL测量"、"FFT分析"、"1/1 OCT"和"1/3 OCT" 之间切换。

"通道切换"按键:点击此按键可在"通道1"、"通道2"和"双通道"之间切换。

"输入方式"设置按键:点击此按键可在"电压输入"、"前置输入"和"ICP 输入"三者之间切换。

"极化电压"设置按键:极化电压有0V、28V、200V三种可选,可以通过点击此按键循环选择,更改 任一通道的极化电压设置值,另一通道也会随之改变,即两个通道的极化电压相同。

注: 极化电压只能在前置输入时使用,输入方式为电压输入或 ICP 输入时需将极化电压设置为 0 V。

"量程"设置按键:点击此按键量程可在 0.5V 和 50V 之间循环切换。仪器开机后,"量程"被设到上次关机时保存的档位。在量程 50V 时,如果被测的信号较小,动态条图显示较少,可以通过点击"量程"设置按键将量程设置为 0.5 V。调小量程后,测量过程中,仪器前面板的过载指示灯如果点亮,则应将量程调至 50 V 档。

"保存"按键:保存设置参数值。在使用时,如果以上的参数设置被重新设置,在点击"保存",会保存设置好的参数,下次开机启动,显示保存的页面并显示已保存的参数。

电池电量指示图标:显示仪器的电池电量,填满时表示电池电量充足,空白时电池电量用完。

"频率计权"按键:频率计权可以在 A、C、Z 三者之间循环选择。测量时根据要求,可以通过点击此按键设置频率计权。

"时间计权"按键:时间计权有 F、S、8 s 三种可选,可以通过点击此按键循环选择。它们所对应的指数 平均时间常数分别为 125 ms、1 s、8 s。声学测量中常用的是 F 档,当被测信号起伏较大时应选 S 档,当测 量 10 Hz 以下的低频信号时应选 8 s 档。

注: 1/1 OCT 分析和 1/3 OCT 分析的时间计权只有 F 计权和 S 计权,无 8 s 计权。

"灵敏度"和"灵敏度级"按键: 在仪器用于声学测量校准时,输入或修改传声器的灵敏度或灵敏度级,以 校准整机灵敏度,使能准确测量被测声压级。(具体操作见 4.2.1)。

#### 4 使用方法

#### 4.1 交流电压测量

将其它仪器(例如音频信号发生器)输出的交流电压信号通过 BNC 输入线接到仪器前面板上的 BNC 插座上。按前面板上"电源开关"接通电源,电源指示灯亮,显示屏上出现显示。

#### 4.1.1 单通道电压测量

1) 参数设置

点击"测量模式"按键(1)至"电压测量","通道"按键切换至"通道1",单通道电压测量界面应如图4.1 所示(通道1)。

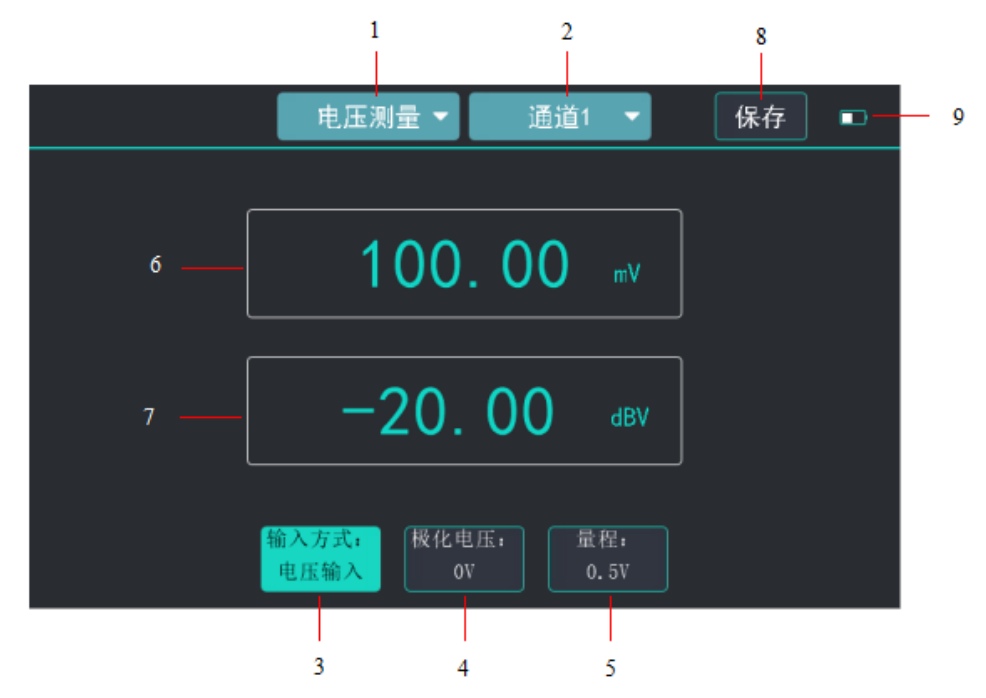

图 4.1 单通道电压测量界面

"测量模式"切换按键(1)设置为"电压测量"。

"通道切换"按键(2)设置为"通道1"。

"输入方式"设置按键(3)设置为"电压输入"。

"极化电压"设置按键(4):设置为"0V"。

"量程"设置按键(5)设置为"0.5 V"。

点击"保存"按键(8)保存设置的参数值。

电池电量指示图标(9)显示仪器的电池电量。

2) 测量读数

界面中上框(6)显示当前通道的电压有效值(uV、mV或V),保留两位小数点。

界面中下框(7)显示电压电平值(dBV),由电压值计算得到,参考0dB为1V,保留两位小数点。 3)过载指示

在 0.5 V 量程时,当输入信号幅值达到 0.6 V 以上超过了仪器量程的测量上限时,前面板上仪器过载指示灯会以 0.5 s 交替闪烁,当输入信号幅值达到 0.8 V 以上,仪器进入低量程大信号保护状态。当前面板上 仪器过载指示灯闪烁时,应将量程切换至 50 V 档。

在量程切换至 50 V 后,若仪器过载指示灯仍交替闪烁,说明输入信号超过仪器量程的测量上限,此时 应降低输入信号幅度,避免损坏仪器。

#### 4.1.2 双通道电压测量

#### 1) 参数设置

将"通道切换"按键(2)切换为"双通道",双通道电压测量界面如图 4.2 所示。

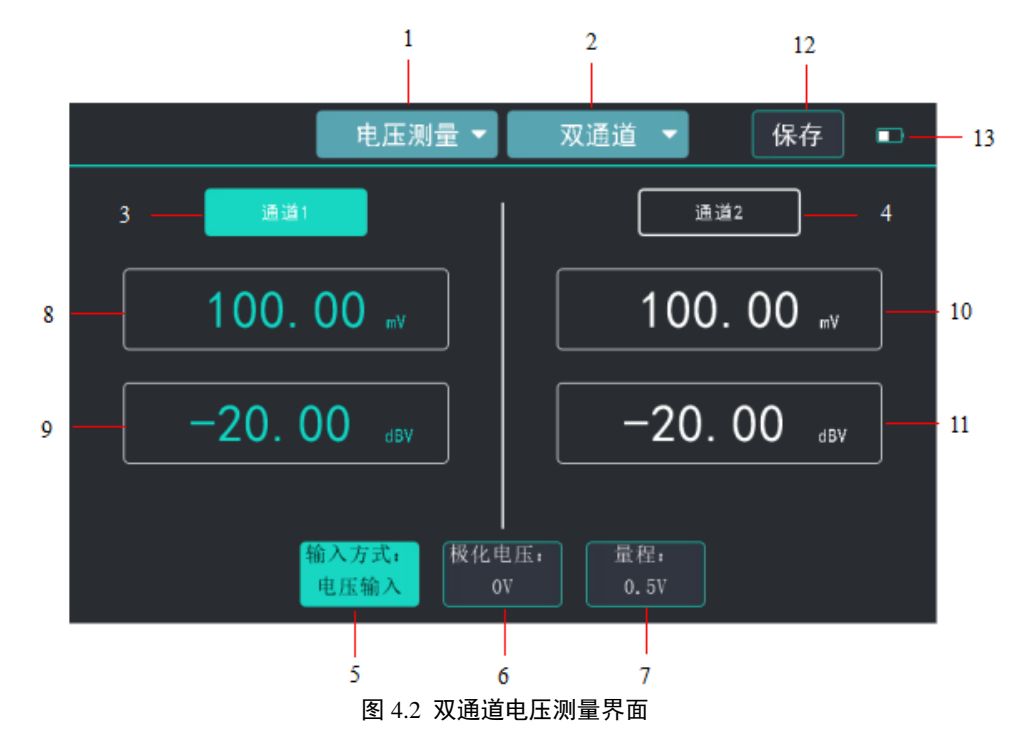

点击"通道 l"按键(3),"通道 l"按键处高亮,表示选中通道 l,对通道 l 进行"输入方式"(5)、"极 化电压"(6)、"量程"(7)等设定;

点击"通道 2"按键(4),"通道 2"按键处高亮,表示选中通道 2,对通道 2 进行以上设定;

按一下"保存"(12)按键将以上两个通道的设定参数保存。

2) 测量读数

界面中左上显示通道1测得的电压有效值,保留两位小数点;

界面中左下显示通道1测得的电压电平值(dBV),参考0dB为1V。

界面中右上显示通道2测得的电压有效值,保留两位小数点;

界面中右下显示通道2测得的电压电平值(dBV),参考0dB为1V。

#### 4.2 SPL(声压级)测量

仪器配上 AWA146XX 系列前置放大器及 AWA144XX 系列测试传声器后,将"测量模式"切换到"SPL 测量",进入声压级(SPL)测量功能,可以对输入的声信号进行测量。如果配置的是 AWA14604 型前置放大器时,应将输入方式切换至 ICP 输入位置,前置放大器通过 BNC 输入线接到仪器前面板的电压输入插座上。如果配的是 AWA14600 型前置放大器并且所配测试传声器需要加极化电压时,应将 LEMO 输入线接到仪器前面板的 LEMO 前置输入插座上,并在设置界面设置所需的极化电压。如果选用 AWA14423 型测量传声器,它是一种不需要加极化电压的 1/2 英寸自由场型预极化电容传声器,极化电压设置为 0V,标称灵敏度 50 mV/Pa。

#### 4.2.1 单通道 SPL 测量

#### 1) 参数设置

将"通道切换"按键(2)切换至"通道1",单通道SPL测量界面如图4.3所示。

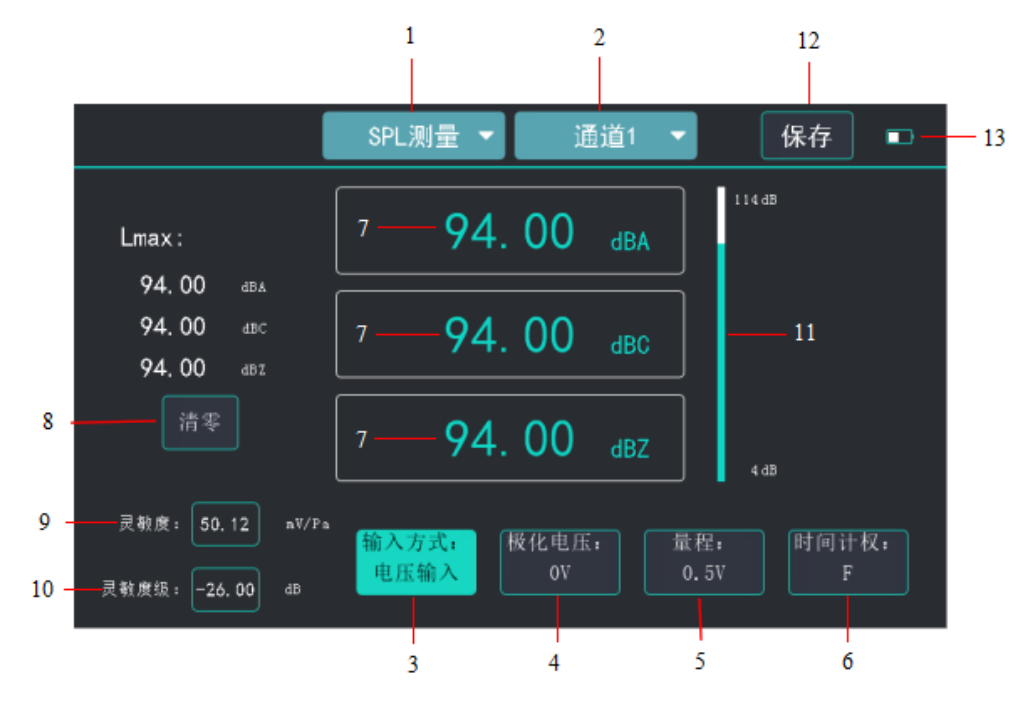

图 4.3 单通道 SPL 测量界面

"输入方式"按键(3)应根据使用的前置放大器选择"前置输入"或"ICP",;

"极化电压"按键(4)应根据使用的测量传声器的极化电压,选择0V、28V或200V,0V适用于预极化(驻极体)测试传声器。

"量程"按键(5)根据测量声压级范围可在0.5 V和50 V之间选择,;

"时间计权"按键(6): 可根据要求 F、S 和 8 s 之间循环切换选择;

2) 测量读数

在显示界面(7)中间的三个文本框,分别显示当前输入信号在设定的时间计权下的A、C、Z计权声 压级 dBA、dBC 和 dBZ,各保留两位小数点;

左边的"Lmax"显示测量的最大声压级。点击"清零"按键可使"Lmax"的 A、C、Z 计权数据清零,重新测量"Lmax"。

右边"动态条图"(11)显示测量 SPL 值的变化,在动态条图的顶端和底端分别显示测量的上限和下限 (它会随设定的传声器灵敏度的不同而变化),并且可对过载和欠程进行提示。在 0.5 V 量程下,当输入信 号高于 0.6 V 时,动态条变红提示"过载",当输入信号高于 0.8 V 时,仪器进入低量程大信号保护状态,输 入信号低于 10 μV 时提示"欠程"。在 50 V 量程下,当输入信号高于 50 V 时,动态条变红提示"过载",输入 信号低于 1 mV 时提示"欠程"。

3) 传声器灵敏度校准

由于所用传声器的灵敏度是不一样的,而且传声器使用时间久了灵敏度也会发生变化,为了保证声压级测量的准确性,应对包括传声器在内的整台仪器进行声校准。测量放大器开机后在"灵敏度"和"灵敏度级" 按键框内分别显示前一次校准保存的传声器的灵敏度(例如 30.00 mV/Pa)和灵敏度级(例如-30.47 dB), 校准在此基础上进行。

校准使用 1 级(或 LS 实验室级) 声校准器,例如 AWA6021A 型声校准器,它产生声压级为 94.0 dB(及 114.0 dB),频率为 1 kHz 的恒定声压。在测量放大器工作正常后,将声校准器套入测量传声器并按电源按钮,三个文本框应同时显示 93.80 dBA、93.80 dBC 和 93.80 dBZ,如果显示误差不超过±0.1 dB,不需要另外调整。这里使用 1/2 英寸自由场响应传声器,它在 1 kHz 时的压力场响应会低 0.2 dB,所以校准示值为 93.80 dB,又A、C和Z 三种频率计权在 1 kHz 时的计权值是相同的,所以三种计权示值也相同。

如果校准值与 94.0 dB 相差较大,例如为 91.80 dB, 与 94 dB 相差-2.2 dB, 则需要在原来的灵敏度级-30.47

dB 上加-2.2 dB,即-32.67 dB,点击"灵敏度级"按键,弹出数字输入框,键入-32.67 dB(此数据经由 MCU 计算出对应的灵敏度,发送到灵敏度的数值输入框内,"灵敏度"框显示 23.25 mV)。这时再开启声校准器, 检查三个声压级读数显示是否都为 93.80 dB 并在±0.1 dB 误差以内,如是,点击"保存"按键(12)保存校准 结果。如不是,再按照差值修改"灵敏度级"设置值,重新进行声校准。

如果原来没有保存传声器的灵敏度和灵敏度级,可以根据查到的所用传声器的灵敏度(例如 50.0 mV/Pa),按以下步骤进行设置:点击"灵敏度"设置按键(9),弹出数字输入框,设置为 50.00 mV/Pa,对应灵敏度级为-26.02 dB。为了核实设定的灵敏度的准确性,还应采用前述步骤使用声校准器对整机灵敏度进行声校准,校准完成后点击"保存"按键(12)将设置参数保存。

也可以根据已知传声器的灵敏度级来设定,通过点击"灵敏度级"设置按键(10),按前述类似步骤完成 校准。

如果校准声压级是 114.00 dB,频率仍是 1 kHz,则三种计权声压级显示应均为 113.80 dB。如果使用活 塞发声器进行声校准,它的声压级若为 124.00 dB,频率为 250 Hz,则 Z 计权的示值为 124.00 dB,C 计权 的示值为 124.00 dBC,A 计权的示值为 115.30 dBA。由于在 250 Hz 处的频率计权误差,C 计权尤其是 A 计 权显示声压级可能误差较大,应以校准 Z 计权声压级为准。

注: 由于声校准器声压的误差和不稳定性, 最后一位读数可能会有差异或跳动。

#### 4.2.2 双通道 SPL 测量

1)参数设置

点击"通道选择"按键至"双通道",转换成双通道 SPL 测量界面如图 4.4 所示。

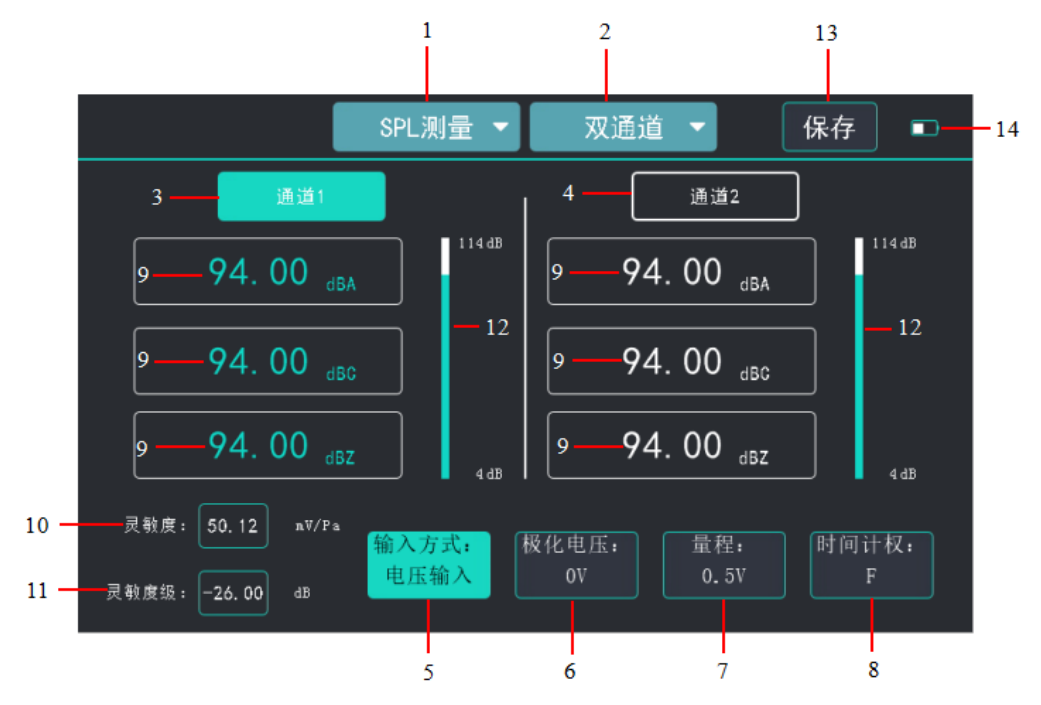

图 4.4 双通道 SPL 测量界面

点击"通道1"按键(3),"通道1"按键处高亮,表示选中通道1,对通道1进行"输入方式"(5)、"极 化电压"(6)、"量程"(7)、"时间计权"(8)等设定;

点击"通道 2"按键(4),"通道 2"按键处高亮,表示选中通道 2,对通道 2 进行以上设定,再按一下"保存"(13)按键将两通道设定参数保存。

2) 测量读数

在显示界面左边的三个文本框,分别显示通道1的输入信号在相应的时间计权的A、C、Z计权声压级,保留两位小数点。

在显示界面右边的三个文本框,分别显示通道2的输入信号在相应的时间计权的A、C、Z计权声压级,保留两位小数点。

2条动态条图(12)分别显示通道1和通道2在当前量程和灵敏度下测量的SPL值变动。

3) 灵敏度校准

点击"通道1"按键(3),"通道1"按键处高亮,表示选中通道1,参照4.2.1的3)对通道1进行"灵敏度"(10)或"灵敏度级"(11)校准,校准完成后按一下"保存"按键(13)将校准参数保存;

点击"通道 2"按键(4),"通道 2"按键处高亮,表示选中通道 2,对通道 2 进行以上校准,校准完成后 再按一下"保存"(13)按键将校准参数保存。

#### 4.3 FFT 分析

在电压或 SPL 测量后,为了进行频谱分析,可以切换到 FFT 分析界面,FFT 分析功能主要用于获取输入交流信号的恒带宽窄带频谱。原来的测量设置和声校准保留。

#### 4.3.1 参数设置

将"测量模式"按键(1)切换到"FFT分析",FFT分析界面如图 4.5 所示。

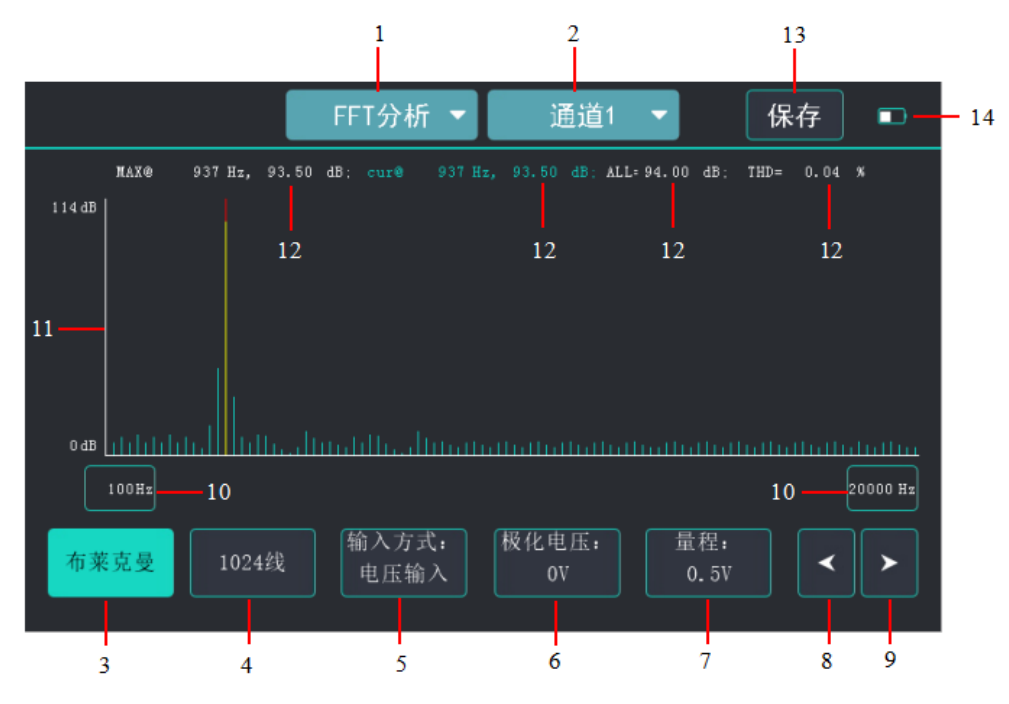

图 4.5 FFT 分析界面

点击"通道切换"按键(2),可在通道1、通道2两者之间循环切换;"输入方式"设置按键(5)、"极 化电压"设置按键(6)、"量程"按键(7)、"保存"按键(13)和电池图标(14)含义和设定同前。

#### 4.3.2 测量读数

该界面坐标处就是测量的 FFT 分析结果,横坐标是频率,频率上下限可手动输入;纵坐标是以 dB(分贝),表示的电压电平或声压级,在 0.5 V 量程时范围是 0 dB ~114 dB,在 50 V 量程时是 0 dB ~154 dB, (纵坐标范围会随着灵敏度和灵敏度级的变化而改变)。

该界面最上方分别实时显示 max@最大幅值的频率频率点(图中 937 Hz)和幅值(93.5 dB)、光标所指 cur@频率点频率(图中 937 Hz)和声压级值(图中 93.50 dB), All=显示总声级值(图中 94.00 dB), THD=显示谐波失真值(图中 0.04%)。

光标可通过触摸屏粗选大致位置,然后通过光标<(8)或光标>(9)两个按键进行微调,以获取期

望频率点。光标>(9):将光标移到下一个频率点;光标<(8):将光标移到上一个频率点。

#### 4.3.3 窗函数设置

由于 FFT 只能对有限长度的时域数据进行变换,就会造成频谱泄漏,为了将这个泄漏误差减到最小程度,需要使用窗函数。点击"窗函数设置"按键(3),仪器的窗函数按矩形窗、汉宁窗、布莱克曼窗、平顶窗循环切换。

矩形窗: 主瓣比较集中, 缺点是旁瓣较高。

汉宁窗:是改进的升余弦窗,主瓣稍宽,但有着较小的旁瓣和较大的衰减速度,因而被认为是较好的 窗口。汉宁窗可以看作是3个矩形时间窗的频谱之和,它可以使旁瓣互相抵消,消去高频干扰和漏能。

布莱克曼窗: 主瓣窄, 旁瓣小, 频率识别精度高。

平顶窗: 在频域时的表现就象它的名称一样有非常小的通带波动。

#### 4.3.4 FFT 线数设置

"线数设置"按键(4),可以切换 FFT 分析的线数,AWA5812 具有四个线数可选,分别为 1024 线、2048 线、4096 线和 8192 线。FFT 分析采样频率为 192 kHz,可通过设置 FFT 分析的线数,更改频率的分辨率, FFT 每线的带宽=192000/线数。

| 采样频率      | 192 kHz |       |        |         |
|-----------|---------|-------|--------|---------|
| FFT 线数    | 1024    | 2048  | 4096   | 8192    |
| 每线带宽 (Hz) | 187.5   | 93.75 | 46.875 | 23.4375 |

#### 4.3.5 FFT 上下限频率设置

在 FFT 分析界面,点击横坐标左边的频率值可以弹出数字输入框,改变 FFT 分析的下限频率,下限频率可设置范围为 1 Hz ~ 999 Hz;点击横坐标右边的频率值可以弹出数字输入框,改变 FFT 分析的上限频率,上限频率设置范围为 1000 Hz ~ 80000 Hz。

#### 4.3.6 谐波失真测量

利用 FFT 分析功能可以对信号的谐波失真进行测量。信号进入 FFT 分析后,通过光标选择待测频率点, 在屏幕上方 cur@后显示选择的频率点频率(图中 937Hz)和声压级值(图中 93.50dB),All=显示总声级值 (图中 94.00dB),THD=显示谐波失真值(图中 0.04%)直接显示出谐波失真。谐波失真测量的有效频率 范围为 200 Hz ~ 20 kHz。

#### 4.4 1/1 OCT 分析

在电压或 SPL 测量后,为了进行频谱分析,可以切换到 1/1 OCT 分析界面。1/1 OCT 分析功能主要用 于对输入交流信号进行 1/1 倍频程频谱分析,低频 50 Hz 以下使用 S 计权。1/1 OCT 分析包含单通道、双通 道的图形界面和单通道列表界面。

#### 4.4.1 单通道 1/1 OCT 图形界面

#### 1) 参数设置

点击"测量模式"按键至"1/1 OCT","通道转换"按键至"通道 1",单通道 1/1 OCT 图形界面如图 4.6 所示。

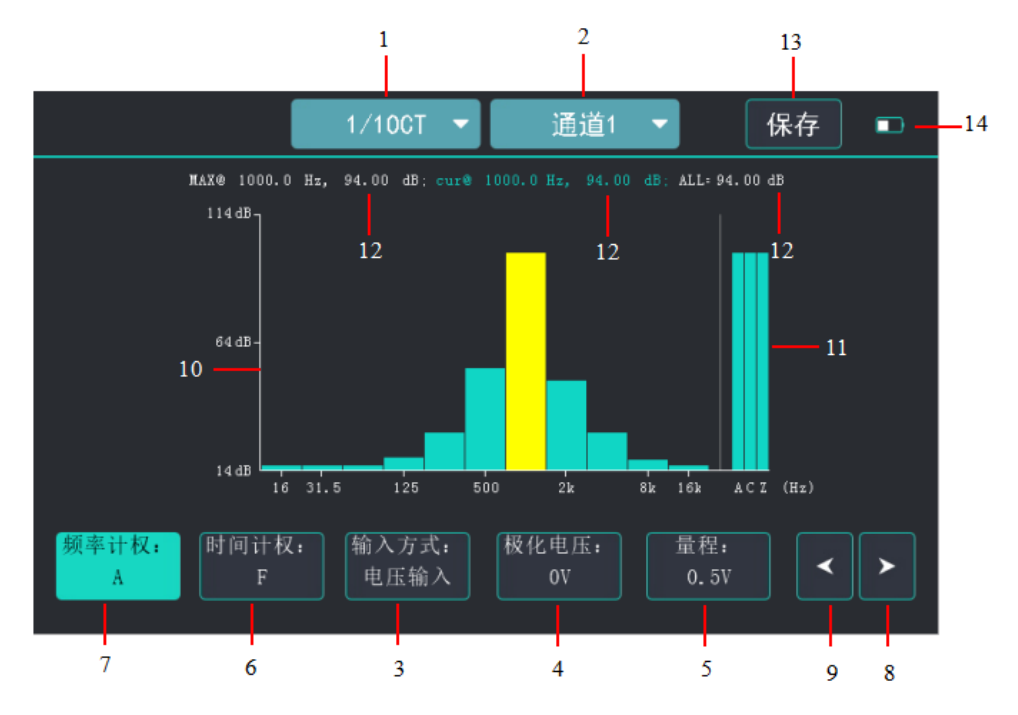

图 4.6 单通道 1/1 OCT 图形界面

"测量模式"切换按键、"通道切换"按键、"输入方式"按键、"极化电压"按键、"量程"按键、"时间计权" 按键、"频率计权"按键、"光标 +"、"光标 -"、"保存"按键、电池电量图标等含义同前。'频率计权'按键(7) 可转换为"A"、"C"或"Z",表示倍频程直方图的频率计权,在"Z"计权时为不进行计权。

2) 测量读数

坐标轴范围内显示输入信号的倍频程频谱,横坐标为11个倍频程中心频率点,从16Hz ~ 16kHz; 纵坐标为以 dB 为单位的电压电平或声压级范围和刻度,坐标中为对应的倍频程中心频率的频带电压电平值 或频带声压级幅值;右边三条显示条(11)分别对应 A、C、Z 计权下的 SPL 值,即 dBA、dBC、dBZ 值。

该界面最上方(12)分别实时显示 max@最大幅值频率点频率和幅值、光标所在 cur@频率点频率和幅 值以及输入信号的在设定频率计权下的 ALL=总值,其中总值的数值随当前频率计权的改变而改变。

#### 4.4.2 双通道 1/1 OCT 图形界面

1) 参数选择

点击"通道切换"按键(2)至"双通道",双通道1/1 OCT图形界面如图4.8 所示。

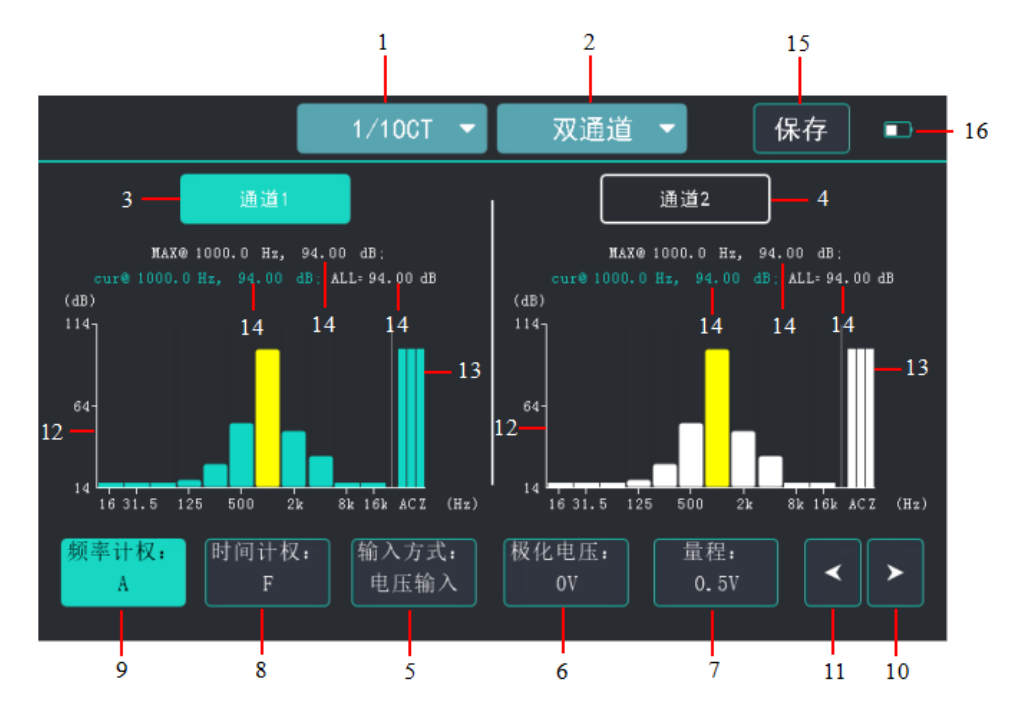

图 4.8 双通道 1/1 OCT 图形界面

点击"通道1"按键(3),"通道1"按键处高亮,表示选中通道1,对通道1进行"输入方式"(5)、"极 化电压"(6)、"量程"(7)、"时间计权"(8)等设定,再按一下"保存"(15)按键将设定参数保存。

点击"通道 2"按键(4),"通道 2"按键处高亮,表示选中通道 2,对通道 2 进行以上设定,再按一下"保存"(15)按键将设定参数保存。

2) 测量读数

左右两个坐标轴范围内分部显示两个通道输入信号的倍频程频谱,横坐标为11个倍频程中心频率点,从16 Hz ~ 16 kHz; 纵坐标为以 dB 为单位的电压电平或声压级范围和刻度,坐标中为对应的1/1 倍频程中心频率的频带电压电平值或频带声压级幅值;右边三条显示条(13)分别对应 A、C、Z 计权下 SPL 值的条图。

每个坐标上方分别实时显示两个通道最大幅值频率点和幅值、光标所在频率点和幅值以及输入信号的在设定频率计权下的总值。

#### 4.4.3 1/1 OCT 列表界面

在 1/1 OCT 图示界面下,按"通道 1"按键,切换至 1/1 OCT 列表界面如图 4.7 所示。

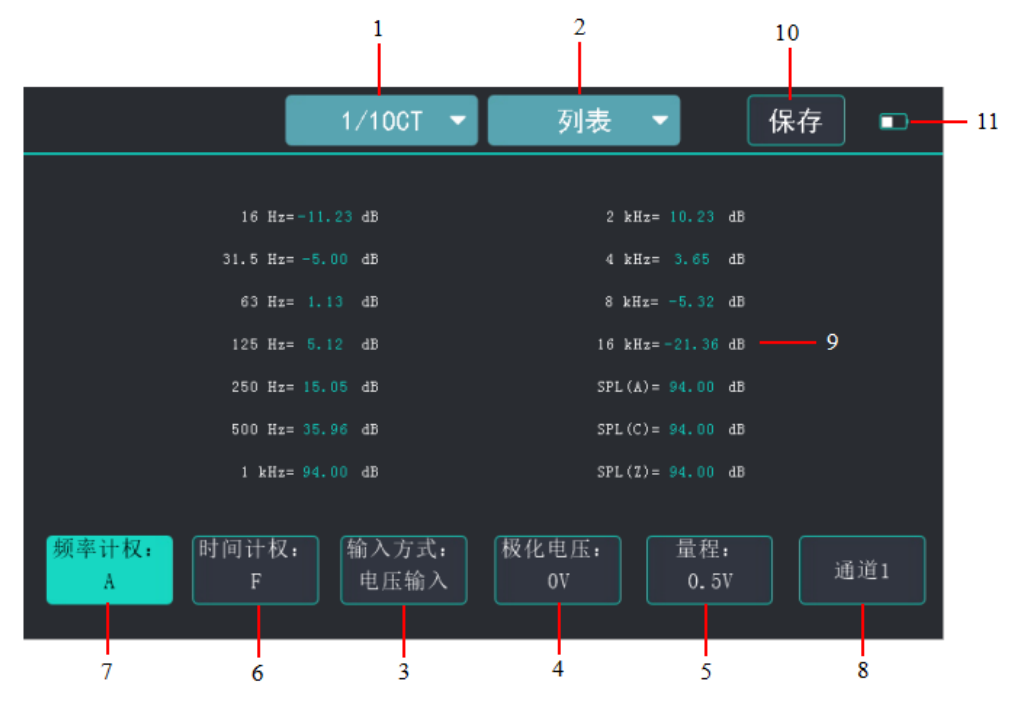

图 4.7 单通道 1/1 OCT 列表界面

该界面列表实时显示 11 个中心频率点的幅值及 A、C、Z 三个频率计权的 SPL 值。 点击"通道"按键(8),可在通道 1 和通道 2 之间循环切换。

#### 4.5 1/3 OCT 分析

在电压或 SPL 测量后,为了进行频谱分析,可以切换到 1/3 OCT 分析界面。1/3 OCT 分析包含单通道、 双通道图形界面和单通道列表界面。为了减小读数波动,低频 50 Hz 以下各频带使用 S 时间计权。

#### 4.5.1 单通道 1/3 OCT 图形界面

#### 1)参数设置

点击"测量模式"按键至"1/3 OCT", "通道转换"按键至"通道 1", 单通道 1/3 OCT 图形界面如图 4.9 所示。

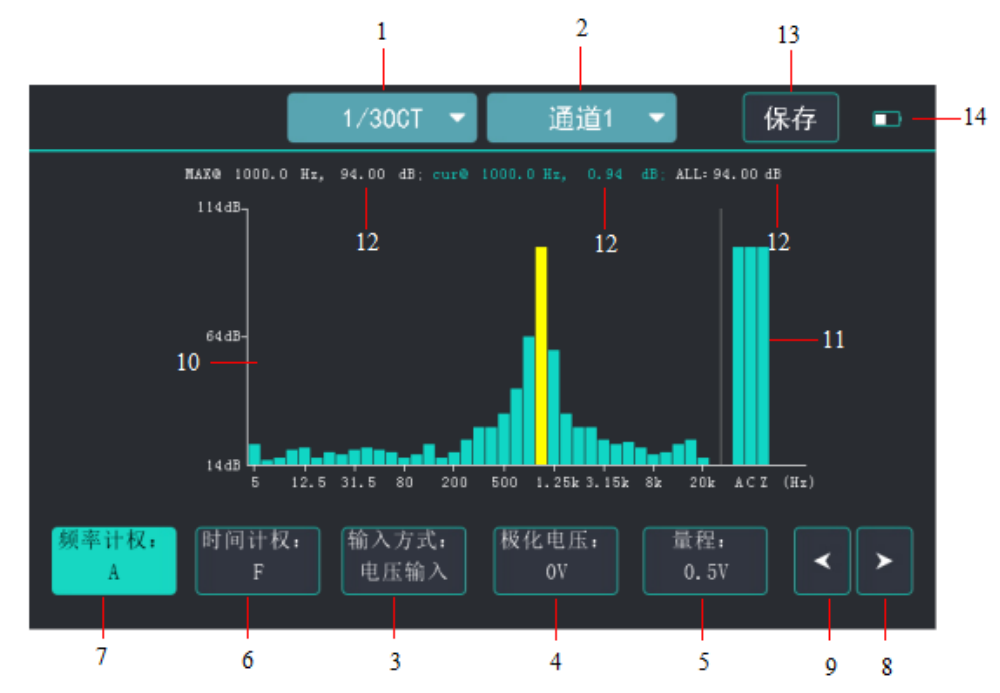

#### 图 4.9 单通道 1/3 OCT 图形界面

"测量模式"切换按键、"通道切换"按键、"输入方式"按键、"极化电压"按键、"量程"按键、"时间计权" 按键、"频率计权"按键、"光标 +"、"光标 -"、"保存"按键、电池电量图标等含义同前。'频率计权'按键(7) 可转换为"A"、"C"或"Z",表示倍频程直方图的频率计权,在"Z"计权时为不进行计权。

2) 测量读数

坐标轴范围内显示输入信号的倍频程频谱, 横坐标为 37 个 1/3 倍频程中心频率点, 从 5 Hz ~ 20 kHz; 纵坐标为以 dB 为单位的电压电平或声压级范围和刻度, 坐标中为对应的倍频程中心频率的频带电压电平值 或频带声压级; 右边三条显示条(11)分别对应 A、C、Z 计权下的 SPL 值, 即 dBA、dBC、dBZ 值。

该界面最上方(12)分别实时显示 max@最大幅值频率和幅值、光标所在 cur@频率点频率和幅值以及 输入信号的在设定频率计权下的 ALL=总值,其中总值的数值随当前频率计权的改变而改变。

#### 4.5.2 双通道 1/3 OCT 图形界面

#### 1) 参数选择

点击"通道切换"按键(2)至"双通道",双通道1/3 OCT 图形界面如图4.11 所示。

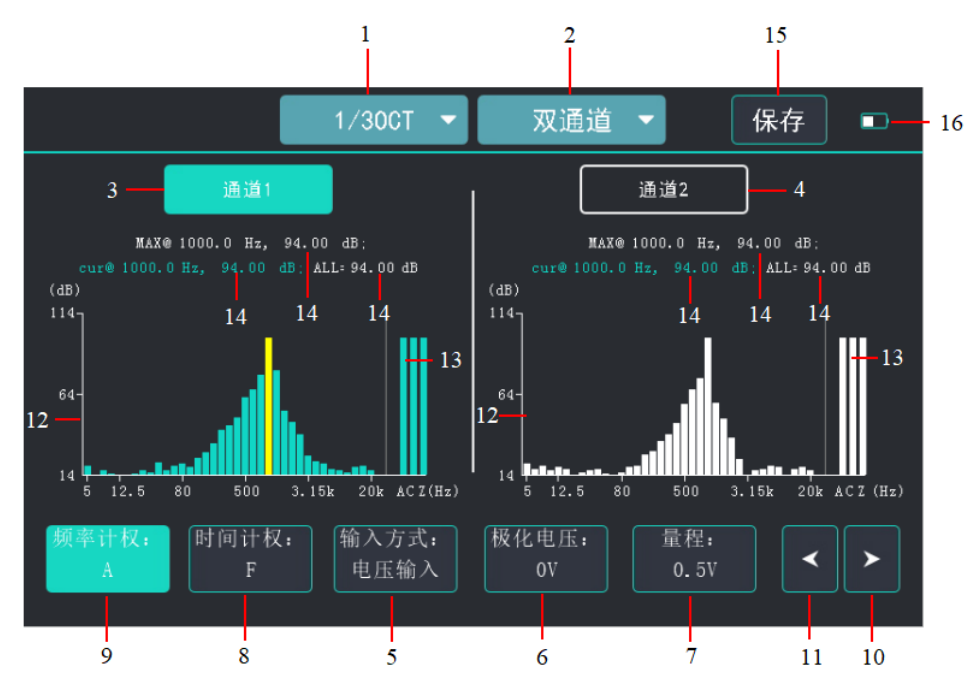

图 4.11 双通道 1/3 OCT 图形界面

点击"通道1"按键(3),"通道1"按键处高亮,表示选中通道1,对通道1进行"输入方式"(5)、"极 化电压"(6)、"量程"(7)、"时间计权"(8)等设定,再按一下"保存"(15)按键将设定参数保存;

点击"通道 2"按键(4),"通道 2"按键处高亮,表示选中通道 2,对通道 2 进行以上设定,再按一下"保存"(15)按键将设定参数保存。

2) 测量读数

左右两个坐标轴范围内分部显示两个通道输入信号的 1/3 倍频程频谱,横坐标为 37 个倍频程中心频率 点,从 5 Hz ~ 20 kHz;纵坐标为以 dB 为单位的电压电平或声压级范围和刻度,坐标中为对应的 1/3 倍频 程中心频率的频带电压电平值或频带声压级;右边三条显示条(13)分别对应 A、C、Z 计权下的 SPL 条图, 即 dBA、dBC、dBZ 条图。

每个坐标上方分别实时显示两个通道最大幅值频率点和幅值、光标所在频率点和幅值以及输入信号的在设定频率计权下的总值。

#### 4.5.3 1/3 OCT 列表界面

在 1/3 OCT 图示界面下,按"通道 1"按键,切换至 1/3 OCT 列表界面如图 4.10 所示。

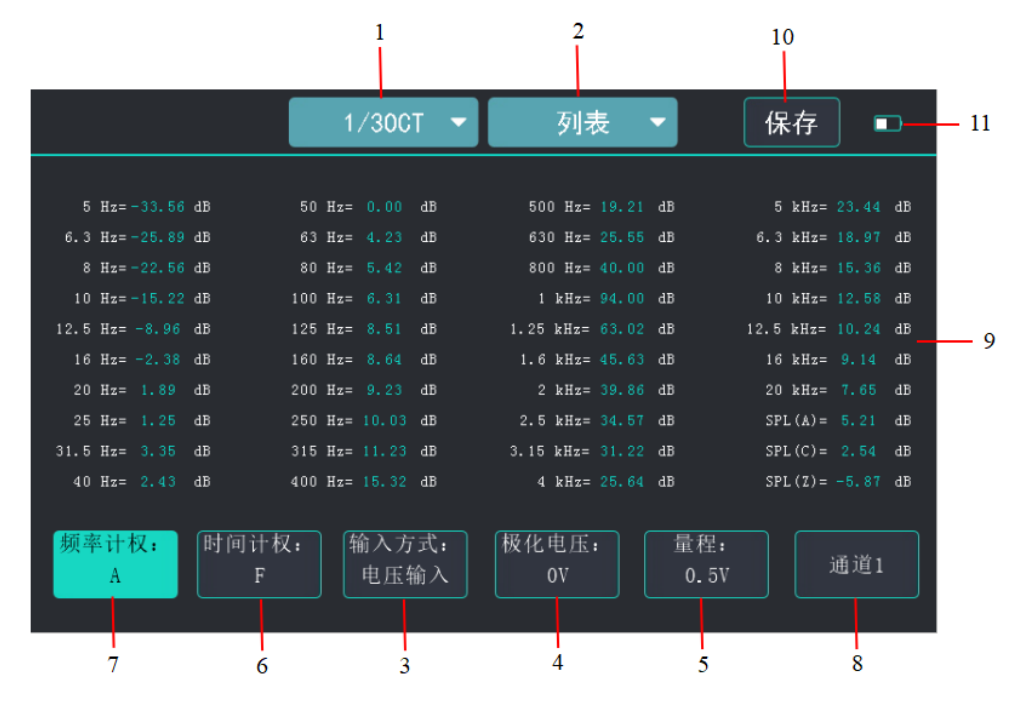

图 4.10 单通道 1/3 OCT 列表界面

该界面列表实时显示 37 个中心频率点的幅值及 A、C、Z 三个频率计权的 SPL 值。 点击"通道"按键(8),可在通道 1 和通道 2 之间循环切换。

#### 5 仪器故障分析

(1) 仪器开机后,屏幕无法点亮,应立即断电,检测系统电源连接状态,如果供电电源及连接可靠无误,则需要返厂维修。

(2) 仪器开机屏幕点亮之后,如果电压测量或者声压级测量均无数据,请检查参数设置,如果连接可靠无误,重启仪器,若仍不正常,则需要返厂维修。

(3)串口接收指令无数据返回,请检查指令是否正确,以及串口接线是否正常,若均可靠无误,则需要返 厂维修。

(4) 上位机与仪器无法通过网口通讯,检查网线连接是否正常,若连接无误,则需要返厂维修。

(5) 电池电量不足,接上12V电源,开机后如果仪器不能重启,需要返厂更换电池。

#### 附录 A 传声器的选用

在声学测量中一般选用测量电容传声器,用于将声信号转换为电信号,它是一种精密的声学测量用声-电换能器。采用镍或钛合金振膜和外壳,并进行特殊的稳定性处理,具有频率范围宽、频率响应好、动态 范围宽、动态特性好、温度和长时间稳定性好等优点。

传声器按外形尺寸分为1英寸(Φ23.77mm)、1/2英寸(Φ12.7mm)、1/4英寸(Φ6.35mm)和1/8英 寸(Φ3.125mm)。一般尺寸越小灵敏度越低,上限频率范围越高,可以测量声压级越高。下图中从左到右 分别为1英寸(Φ23.77mm)、1/2英寸(Φ12.7mm)、1/4英寸(Φ6.35mm)传声器。

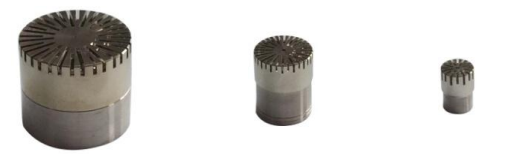

传声器按性能分为实验室标准传声器、工作标准传声器和工程测量传声器,分别对应以下标准:GB/T 20441.1-2010 和 IEC 61094-1:2000《电声学 测量传声器 第1部分:实验室标准传声器规范》、GB/T 20441.4 和 IEC 61094-4《电声学 测量传声器 第4部分:工作标准传声器规范》以及 SJ/T 10724-2013《电声学 测量 电容传声器通用规范》

传声器又有加极化电压传声器和不加极化电压的预极化传声器之分,加极化电压的传声器一般加 200V 极化电压,性能较好,一般用于实验室,也有加 28V 和 60V;预极化测试电容传声器在电极上预先驻有电荷,不需要另加极化电压,电路简单,使用更加广泛。

传声器的灵敏度以 mV/Pa 为单位,表示单位声压作用下传声器的输出电压。有时使用灵敏度级更加方便,它以 1 V/Pa 作为参考 0 dB。例如灵敏度为 50.0 mV/Pa、缺省灵敏度级为-26.0 dB。

爱华仪器的传声器外形及安装尺寸和主要性能符合国际有关标准,可以直接代替其它厂家和进口的测试传声器;使用温度范围:-20℃~+60℃。

| 型号        | 外径<br>(mm)      | 标称灵敏<br>度(mV/Pa) | 极化电压<br>(V) | 频率范围<br>(Hz) | 频响特性 | 动态范围<br>(dB) * | 电容量<br>(pF) | 用途    |
|-----------|-----------------|------------------|-------------|--------------|------|----------------|-------------|-------|
| AWA14411  | Ф23.77          | 100              | 0           | 10~16000     | 自由场  | 10~133         | 35          | 低声级测量 |
| B&K4160   | (1")            | 47               | 200         | 2.6~8000     | 压力场  | 9.5~146        | 55          | 实验室标准 |
| B&K4180   | Φ12.7<br>(1/2") | 12.5             | 200         | 4~20000      | 压力场  | 18~160         | 17.5        | 实验室标准 |
| B&K4192   |                 | 12.5             |             | 3.15~20000   | 压力场  | 19~162         | 18          | 工作标准  |
| AWA14404  |                 | 12.6             |             | 10~20000     | 压力场  | 24~160         | 18          | 工作标准  |
| AWA14423  |                 | 50               | 0           | 10~20000     | 自由场  | 17~140         | 18          | 1级声级计 |
| B&K4189   |                 | 50               |             | 6.3~20000    | 自由场  | 14.6~146       | 13          | 1级声级计 |
| AWA14424D |                 | 25               |             | 10~16000     | 压力场  | 24~153         | 18          | 声耦合腔用 |
| AWA14429  |                 | 30               |             | 10~10000     | 扩散场  | 24~142         | 15          | 扩散场   |
| AWA14434  | Ф6.35           | 0.9              |             | 20~20000     | 压力场  | 56~176         | 6           | 高声级测量 |
| AWA14435  | (1/4")          | 4                |             | 20~20000     | 自由场  | 40~160         | 8           | 高声级测量 |

主要技术性能:

\* 从 A 计权本底噪声至 3 % 失真(dB, 以 20 µPa 为参考)

### 附录 B 前置放大器的选用

传声器前置放大器是输入电阻很高,输入电容很小,输出阻抗很低的特种放大器,用来与测试传声器配合,进行阻抗变换 和前置放大。

ALCOHOLD IN THE REAL PROPERTY OF

| AWA14600E        |                 |                  | AWA14604 AWA14614                 |                                               | 614                      | 3 <u>1</u>   |                                                |      |                    |                       |
|------------------|-----------------|------------------|-----------------------------------|-----------------------------------------------|--------------------------|--------------|------------------------------------------------|------|--------------------|-----------------------|
| 主要技术             | 生能 <b>:</b>     |                  |                                   |                                               |                          |              |                                                |      |                    |                       |
| 型号               | 频率范<br>围        | 传输增<br>益<br>(dB) | 最大输入<br>电压<br>(Vrms)              | 典型噪声<br>(µV)                                  | 输入阻<br>抗<br>(GΩ//<br>pF) | 极化电<br>压 (V) | 电源                                             | TEDS | 输出接口               | 外径<br>(mm)            |
| AWA1460<br>0C    | $10$ Hz $\sim$  | z -0.03          | 10 (60V<br>供电)<br>35 (150V<br>供电) | 3 (A计<br>权);                                  | 10 // 0.3                | 0, 28,       | ±14<br>V~±75<br>V<br>28 V~<br>150 V<br>支持      | 不支持  | LEMO 插头,<br>自带1米线缆 |                       |
| AWA1460<br>0E    | 200kHz          |                  |                                   | 5 (Z计<br>权)                                   |                          |              |                                                | 支持   | LEMO<br>FGG.1B.307 |                       |
| B&K2669<br>L     | 3 Hz~<br>200kHz | -0.25            | 55Vpeak<br>(比电源<br>电压低<br>5Vpeak) | 1.9 (A计<br>权);<br>8.2 (22.4<br>Hz~300<br>kHz) | 15// 0.3                 | 60 \200      | $\pm 14$<br>V~ $\pm 60$<br>V<br>28 V~<br>120 V | 不支持  | LEMO 1B,7<br>针     | Φ12.7<br>(1/2inch)    |
| AWA1460<br>4 (E) | 10Hz~           | -0.1             | _ 5(30V 供<br>电)                   | 4 (A计<br>权);<br>7 (Z计<br>权)                   | 15 // 0.3                | 0            | ICP ,<br>(2~<br>20) mA                         | 不支持  | BNC<br>BNC         |                       |
| AWA1461<br>4E    | 200kHz          | -0.2             |                                   | 5(A计<br>权);<br>12(Z计<br>权)                    | 10 // 0.5                |              |                                                | 支持   |                    | Φ6.35 mm<br>(1/4inch) |
| B&K2671          | 20Hz~<br>50kHz  | -0.25            | 5(28V 供<br>电)                     | 4 (A 计<br>权);<br>15 (22.4<br>Hz~300<br>kHz)   | 1.5 //<br>0.4            |              |                                                |      |                    | Φ12.7 mm<br>(1/2inch) |

注: 线缆负载及信号幅度对高频频响有较大影响。此处为 50 mV、20 m 线缆测试数据,具体数据请参看使用说明书。